1. Zo zet je een digitale handtekening (Eddy)

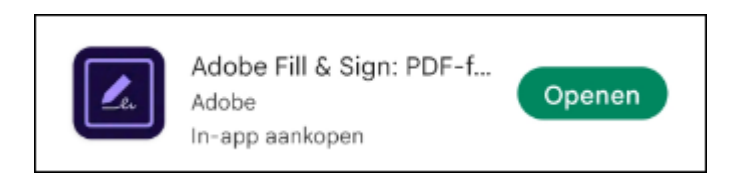

https://www.clickx.be/tips/179555/digitale-handtekening-document/

zie handleiding van Eddy

**2.** Kerstkaartjes maken met de app : Christmas Photo editor in de Play Store.

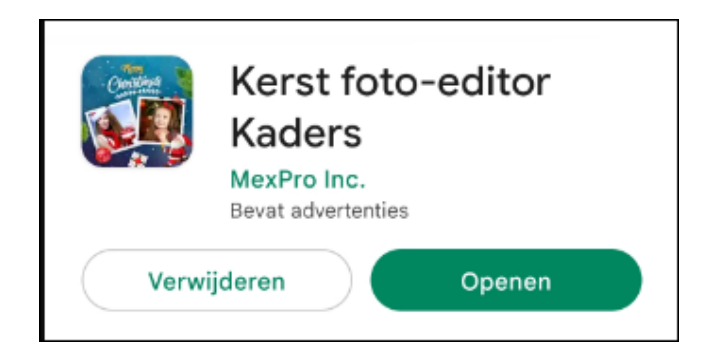

Er komt wel wat reclame bij kijken Enkel onderstaand gedeelte is interessant.

Na installatie van de app uit google play vind je onderstaand deel terug. De bovenste kader is advertentie en dat kan je zien links boven aan het kleine blauwe knopje met Ad erin.

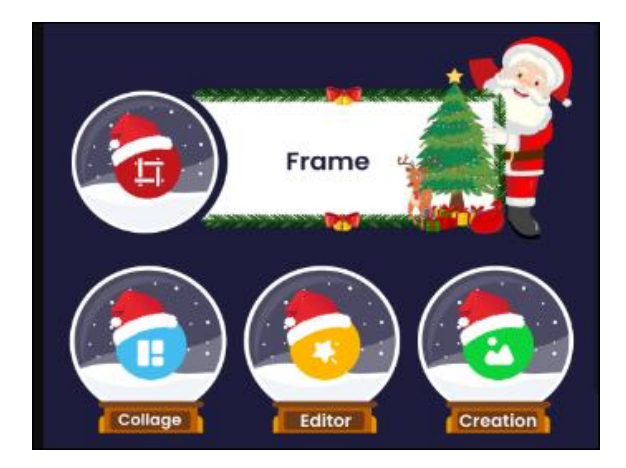

Hoe maak je een kaartje?

**a.** klik op "frame", reclame "sluiten" indien nodig

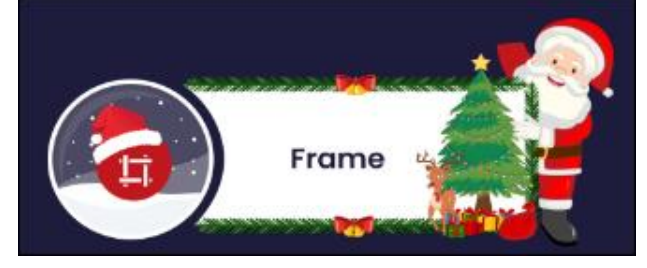

**b.** kies uit één van de kaarten (vergeet niet te scrollen naar onder) en klik erop. Sluit reclame als dit zich voordoet !

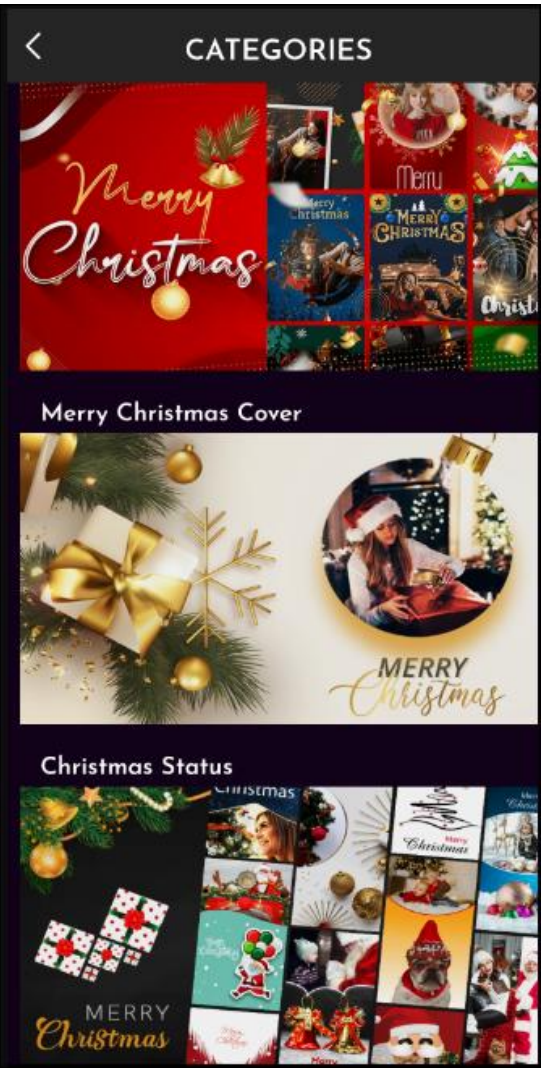

- c. Kies terug een plaatje en klik op het pijltje naar beneden
- **d.** klik dan op "apply now". (bij mij weer reclame en sluiten na 5 sec met **x** rechtsboven)
- e. klik nu op "+"-teken op het gekozen plaatje. Je krijgt dan de mappen te zien waarin zich foto's bevinden en maak je keuze uit je eigen foto's op je toestel.
  bij mij weer reclame en nu moet ik klikken op de kader bovenaan om de reclame te verwijderen.

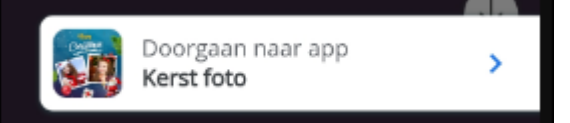

f. onderaan heb je nu een balk met verschillende knoppen.

|        | •       | ١٩٩    | Ξ    | ۲       | *    |
|--------|---------|--------|------|---------|------|
| Frames | Sticker | Filter | Text | Overlay | Scra |

- **g.** meest interessante knoppen zijn " Sticker" en "tekst". door te scrollen naar rechts vind je ook nog de knop "delen"
- **h.** probeer de knoppen om uw kaart te verfraaien.

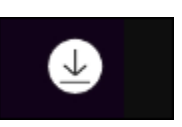

- **i.** is alles "OK" klik dan op het pijltje rechtsboven om op te slaan.
- j. kies dan "met" of "zonder" watermerk.( weer 25 seconden reclame, bij mij toch)
- **k.** klik op de homeknop rechtsboven en je komt terug in het startscherm (reclame sluiten)
- **I.** klik dan op de knop "Creation" om je kaartje(s) te zien.

- n. selecteer uw kaart door 2à3 seconden erop te duwen
- **o.** onderaan krijg je de knop "delen"
- **p.** maak dan je keuze aan wie je het wil verzenden.
- q. En ..... misschien weer iemand gelukkig gemaakt !!!
- r. Nog een opmerking :
  Als je punt b) uitgevoerd hebt en je scrollt helemaal naar onder dan heb je de mogelijkheid om een kaartje aan te maken enkel voor het nieuwe jaar.
- 3. 21 december was de 50ste bijeenkomst. Na informatie bij Meinert Vanneste, verantwoordelijke in de Vlinder, de huidige deelnemers van de groep uitgenodigd worden voor een middagmaal in de Vlinder na de bijeenkomst van 15 februari 2023 . Partners mogen ook aanwezig zijn mits betaling. Prijs is voorlopig nog niet meegedeeld. Meer informatie op de bijeenkomst van 18 januari 2023. Geïnteresseerden kunnen 15 februari reeds in hun agenda opnemen.
- 4. Uitsmijter van Filip.

Onlangs was hij op citytripmet zijn Magda. Na wat wandelen en slenteren door de straten gaan ze op een terrasje plaats nemen. Verslaafd als hij is aan zijn smartphone vraagt Filip aan de ober : "Wat is het wachtwoord van de wifi?" . De ober antwoordt een beetje kort "je moet eerst iets drinken". Aja zegt Filip tegen Magda "wa moe je hebben?"

Ze bestellen elk een drankje en een beetje later vraagt Filip terug naar dat wachtwoord en de ober zegt "jemoeteerstietsdrinken"

- .....
- **5.** de volgende data :18 januari ;15 februari en 15 maart Inschrijven kan steeds op 3 manieren :
  - a. de receptie van de Vlinder
  - b. email : onthaal@zbharelbeke.be
  - c. telefonisch op 056 / 73 53 90

Met de groeten van Filip, Eddy en Laurent